# Aanvragen Postcode iDEAL

Om gebruik te kunnen maken van Postcode iDEAL dient u eerst een account aan te maken. Dit kunt u doen door in uw webshop via Webshop > Betaalmethodes > Postcode op de knop "Maak direct een account aan" te klikken of door de volgende URL te openen in uw browser:

https://account.postcode.nl/aanmelden/ideal/Shoppagina

Het aanvraagventer wat u dan te zien krijgt ziet er als volgt uit. Let u er alstublieft goed op dat de melding in de blauwe balk gelijk is aan de melding in de afbeelding hieronder.

Let op! De aanvraag voor Postcode iDEAL bestaat uit 2 onderdelen. Eerst maakt u een algemeen account aan bij Postcode en daarna voegt u iDEAL hieraan toe. De complete aanvraagprocedure zal ik u nu stap voor stap laten zien.

## **Deel 1: Postcode account**

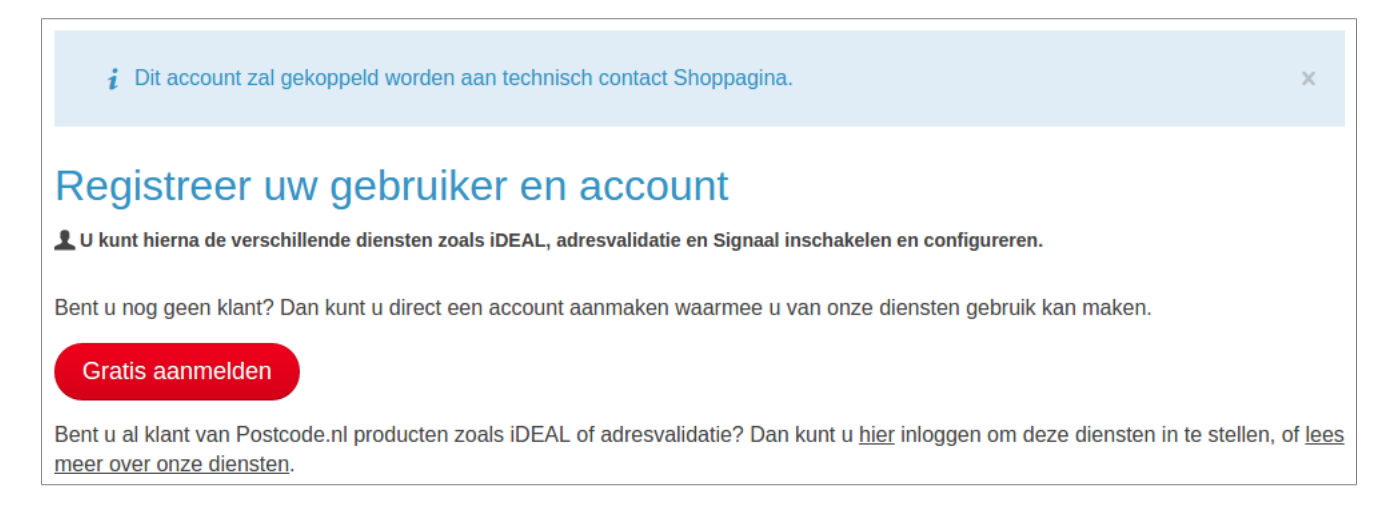

Klik op de knop "Gratis aanmelden" om de aanmeldprocedure te starten. U krijgt een pop-up-venter te zien waarin u uw e-mailadres en een wachtwoord voor uw Postcodeaccount in kunt vullen. Zorg ervoor dat u een veilig wachtwoord kiest (dus geen 'welkom123' o.i.d.), zodat onbevoegden niet in uw account kunnen komen.

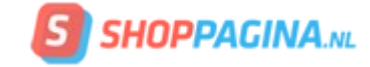

| Registreren Heeft u al een account? Log dan hier in! |             |                           |          |
|------------------------------------------------------|-------------|---------------------------|----------|
| Registreer met uw social account:                    | Of registre | er hieronder een accou    | unt:     |
| f Registreer met Facebook                            | E-mail      | Bestaand e-mailadres      | <u>ه</u> |
| g <sup>+</sup> Registreer met Google                 | Wachtwoord  | Kies een sterk wachtwoord | P        |
| in Registreer met LinkedIn                           |             | Registreer mij            |          |
| Registreer met Twitter                               |             |                           |          |
| Hoe werkt dit?                                       |             |                           |          |

Nadat u uw gegevens hebt ingevuld kunt u op de knop "Registreer mij" klikken om dit deel van de aanvraag af te ronden. U ontvangt vervolgens een e-mail waarmee u uw emailadres dient te valideren. U kunt de code uit de e-mail overnemen in het venster dat u op onderstaande afbeelding ziet of u kunt in de e-mail op de knop "Profiel activeren" klikken.

| Activ         | 'eren Activatiecode kwijt? <u>Verstuur deze opnieuw</u> . | × |
|---------------|-----------------------------------------------------------|---|
| Een e-mail    | met activatiecode is verstuurd naar `info@shoppagina.nl`. |   |
| Account a     | ctiveren<br>tiecode in die u in de e-mail heeft ontvangen |   |
| Activatiecode | U heeft de activatiecode ontvangen per e-mail.            |   |
|               | Account activeren                                         |   |

Nadat u uw account hebt geactiveerd bent u direct ingelogd in uw nieuwe account. Het is nu noodzaak om uw gegevens verder aan te vullen. In de eerste stap vult u uw persoonsgegevens in.

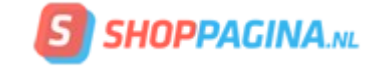

| i U bent nu ingelogd als `info@shoppagina.nl`.                                                                                        | x              |
|----------------------------------------------------------------------------------------------------|----------------|
| <i>i</i> Dit account zal gekoppeld worden aan technisch contact Shoppagina.                                                           | х              |
| Registreer uw account<br>Lu kunt hierna de verschillende diensten zoals iDEAL, adresvalidatie en Signaal inschakelen en configureren. |                |
| 1     2       Accountgegevens     Sites opgeven                                                                                       | Contactpersoon |
| KvK nummer webshop                                                                                                    |                |
| Aanhef Voornaam   v                                                                                                    |                |
| Gegevens opslaan                                                                                                    |                |

Nadat u uw persoonsgegevens hebt ingevuld kunt u uw webshop URL toevoegen. Als het goed is heeft Postcode deze al voor u opgevraagd. Mocht de URL niet kloppen dan kunt u deze verwijderen en de juiste URL toevoegen.

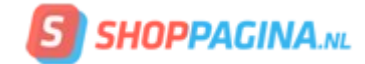

| Dogistro                                                                                                    | er uw account                                                             |                                                   |                |
|----------------------------------------------------------------------------------------------------|---------------------------------------------------------------------------|---------------------------------------------------|----------------|
| Registre                                                                                                    | er uw account                                                             |                                                   |                |
| 👤 U kunt hierna d                                                                                                    | e verschillende diensten zoals iDEAL, adresv                              | /alidatie en Signaal inschakelen en configureren. |                |
|                                                                                                    |                                                                           | 2                                                 | 3              |
| Accountge                                                                                                    | gevens                                                                    | Sites opgeven                                     | Contactpersoon |
|                                                                                                    |                                                                           |                                                   |                |
| 1                                                                                                    | <b>Shoppagina</b><br>Kanaalweg 14L<br>3526KL, UTRECHT<br>KvK nr. 30183819 | Administratief contactperso                       | on             |
| Websites                                                                                                    |                                                                           |                                                   |                |
| Welke websites beheert Shoppagina? Geef hieronder alstublieft alle websites op. Interne testomgevingen hoeft u niet op te geven. |                                                                           |                                                   |                |
| https://www.shoppagina.nl (Verwijder)                                                                                            |                                                                           |                                                   |                |

De laatste stap is het kiezen van een contactpersoon binnen uw organisatie. Indien u dit zelf bent kunt kiezen voor de optie "Ik ben zelf de contactpersoon". Dient iemand als contactpersoon opgegeven te worden dan kunt u dit doorgeven aan Postcode door de optie "Iemand anders, namelijk:" te kiezen en de gegevens van de betreffende persoon in te vullen. Klik op "Voltooi registratie" om de aanvraag af te ronden.

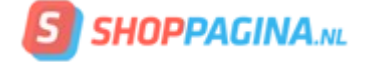

## Deel 2: Postcode iDEAL

Het eerste deel van de aanvraag voor Postcode iDEAL is nu afgerond. U hebt nu een Postcode-account waarmee u gebruik kunt maken van de overige diensten die Postcode aanbiedt. Om gebruik te kunnen maken van Postcode iDEAL gaan we nu het tweede deel van de aanvraag doen. U start deze door op de knop "Vraag direct Postcode iDEAL aan voor uw account".

Let op! U zult ook een e-mail van Postcode ontvangen met daarin een API key en secret. Deze gegevens heeft u voor Postcode iDEAL niet nodig.

| Uw account registratie is voltooid                                                                                                    |                                                                    |                               |
|----------------------------------------------------------------------------------------------------|--------------------------------------------------------------------|-------------------------------|
|                                                                                                    | 5                                                                  |                               |
| 7.                                                                                                    | Shoppagina<br>Kanaalweg 14L<br>3526KL, UTRECHT<br>KvK nr. 30183819 | Administratief contactpersoon |
| Postcode                                                                                                    | IDEAL                                                              |                               |
| Naast adresvalidatie biedt Postcode.nl ook <b>Postcode iDEAL</b> aan waarmee u goedkoop iDEAL betalingen kunt ontvangen! Alleen betalen per transactie, er zijn verder geen abonnements- of andere bijkomende kosten! <u>Meer informatie over Postcode iDEAL</u> . |                                                                    |                               |

Zodra u op de knop "Vraag direct Postcode iDEAL aan voor uw account" klikt krijgt u uw accountpagina te zien. Klik hier op de knop "Aanvraag starten".

# iDEAL aanvragen

Het aanvraagformulier is onderverdeeld in verschillende stappen. U kunt de aanvraag op elk moment onderbreken en later afmaken. Na het starten vindt u de aanvraag op uw overzichtspagina  $\clubsuit$ .

Klik op onderstaande knop om de iDEAL aanvraag te starten voor uw account Shoppagina.

Aanvraag starten

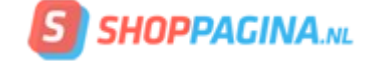

### Deel 2: Stap 1 – Reden

Het tweede deel van de aanvraag bestaat uit 9 stappen. In de eerste stap kunt u aangeven waarvoor u deze iDEAL-account gaat gebruiken. Bijvoorbeeld "iDEALbetalingen in mijn webshop.".

Bij de optie "Gaat u kopers e-mails sturen met daarin een link naar betaling?" kunt u kiezen voor "Nee". Dit is toch een functie die u niet via Shoppagina zou kunnen gebruiken. Klik op "Opslaan" om naar de volgende stap te gaan.

| Uw iDEAL aanmelding                                                                                                    |
|----------------------------------------------------------------------------------------------------|
| Voltooi uw iDEAL aanmelding voor Shoppagina.                                                                                                    |
| 1 - 3 - 4 - 5 - 6 - 7 - 8 - 9<br><u>Reden</u> Sites iDEAL sites Personen Contract Documenten BTW-nummer Bankrekening Bevestigen<br>Over uw iDEAL aanvraag |
| Omenhuif eletublieft waar van de iDEAL komenling meet gebruiken. Wat waar na ducten en (of diensten levert v2                                             |
| Omschrijf alstublieft waarvoor u de IDEAL koppeling gaat gebruiken. Wat voor producten en/of diensten ievert u?                                           |
| Waar gaat u iDEAL precies voor gebruiken?                                                                                                    |
| Gaat u kopers e-mails sturen met daarin een link naar<br>betaling?<br>Ja<br>Nee<br>Opslaan                                                                |
| i Het opslaan van de aanvraag kan enige seconden duren wegens het ophalen van uw KvK gegevens.                                                            |

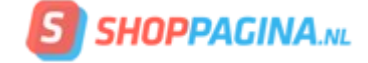

## Deel 2: Stap 2/3 – Sites

Tijdens de stap "Sites" kunt u iDEAL activeren voor de door u gekozen website. Klik op het schuifje naast "iDEAL activeren". U krijgt dan een keuzelijstje te zien waarin u de handelsnaam kunt kiezen die u wilt gebruiken.

# Deze handelsnaam wordt gebruikt voor de betalingsomschrijvingen die uw klanten zien. Klik op "Volgende" om naar stap 4 te gaan.

| Uw iDEAL aanmelding Aanmelding voor Shoppagina.                                                                                        | oltooien 🏠 |
|----------------------------------------------------------------------------------------------------|------------|
| $\checkmark - \checkmark - 3 - 4 - 5 - 6 - 7 - 8 - 1$ Reden Sites iDEAL sites Personen Contract Documenten BTW-nummer Bankrekening Ber | 9          |
| Websites met iDEAL                                                                                                    | vestigen   |
| Op welke van uw websites gaat u <i>iDEAL betalingen</i> aanbieden?                                                                     |            |
| https://www.shoppagina.nl 🖌 iDEAL uitschakelen                                                                                         |            |
| Shoppagina                                                                                                    |            |
| De handelsnaam wordt gebruikt voor de betalingsomschrijvingen die<br>uw klanten zien.                                                  |            |
|                                                                                                    |            |
| Volgende >                                                                                                    |            |

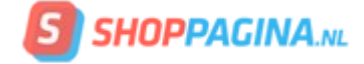

### Deel 2: Stap 4 - Personen

Tijdens de stap "Personen" dient u alle belanghebbenden binnen uw organisatie op te geven. Vul alle gegevens van de eerste persoon in en druk op "Opslaan". Indien u meerdere personen wilt toevoegen kunt u dit nu doen. Bent u klaar? Dan klikt u op de knop "Volgende" om naar stap 5 te gaan.

| Uw iDEAL aanmelding                                                                                                    |                                                                                                    | (                                                                                                    | Aanmelding later voltooien 🛖 |
|----------------------------------------------------------------------------------------------------|----------------------------------------------------------------------------------------------------|----------------------------------------------------------------------------------------------------|------------------------------|
| Voltooi uw iDEAL aanmelding voor Shoppagina                                                                                                    |                                                                                                    |                                                                                                    |                              |
| $\bigcirc - \bigcirc - \oslash -$                                                                                                    | - (4) (5)                                                                                                    | - 6 - 7 -                                                                                                 | - 8 - 9                      |
| Reden Sites iDEAL sites                                                                                                    | Personen Contract                                                                                                    | Documenten BTW-nummer                                                                                     | Bankrekening Bevestigen      |
| Personen                                                                                                    |                                                                                                    |                                                                                                    |                              |
| Geef alstublieft de volgende personen op:                                                                                                    |                                                                                                    |                                                                                                    |                              |
| <ul> <li>Alle uiteindelijk belanghebbenden (Ultimal<br/>natuurlijke persoon die: <ol> <li>Een belang heeft van meer dan 25%</li> <li>Meer dan 25% van de stemrechten I</li> <li>Begunstigde is van meer dan 25% v</li> </ol> </li> <li>Indien van toepassing, alle overige tekenbergen</li> </ul> | te Benificial Owners) voor S<br>o in het kapitaal van de recht<br>kan uitoefenen in de algeme<br>an het vermogen van de rec<br>pevoegden die het iDEAL co | hoppagina. Een uiteindelijk be<br>spersoon<br>ne vergadering<br>htspersoon<br>ntract zullen ondertekenen. | elanghebbende is een         |
| LR Lando and An Intel<br>Intel Companying of A<br>Contract (1997)<br>Contract (1997)                                                                                                    | Adres:<br>Kanaalweg 14<br>3526KL<br>UTRECHT                                                                                                    |                                                                                                    |                              |
|                                                                                                    |                                                                                                    |                                                                                                    |                              |
| Nog een                                                                                                    | persoon toevoegen                                                                                                    |                                                                                                    |                              |
| Vor                                                                                                    | ige stap voigende >                                                                                                    |                                                                                                    |                              |

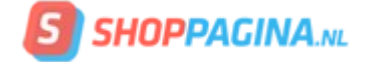

## **Deel 2: Stap 5 – Contract**

Klik op de knop "Download het contract". U krijgt een PDF-bestand te zien wat u dient te printen. Neem alles goed door en vul de gevraagde gegevens zorgvuldig in.

# Let op! Indien uw organisatie bijvoorbeeld een VOF is dienen alle vennoten het contract te ondertekenen.

Nadat u het contract hebt ingevuld kunt u deze inscannen en uploaden. Als u het ingevulde contract hebt geüpload kunt u op de knop "Volgende" klikken om naar stap 6 te gaan.

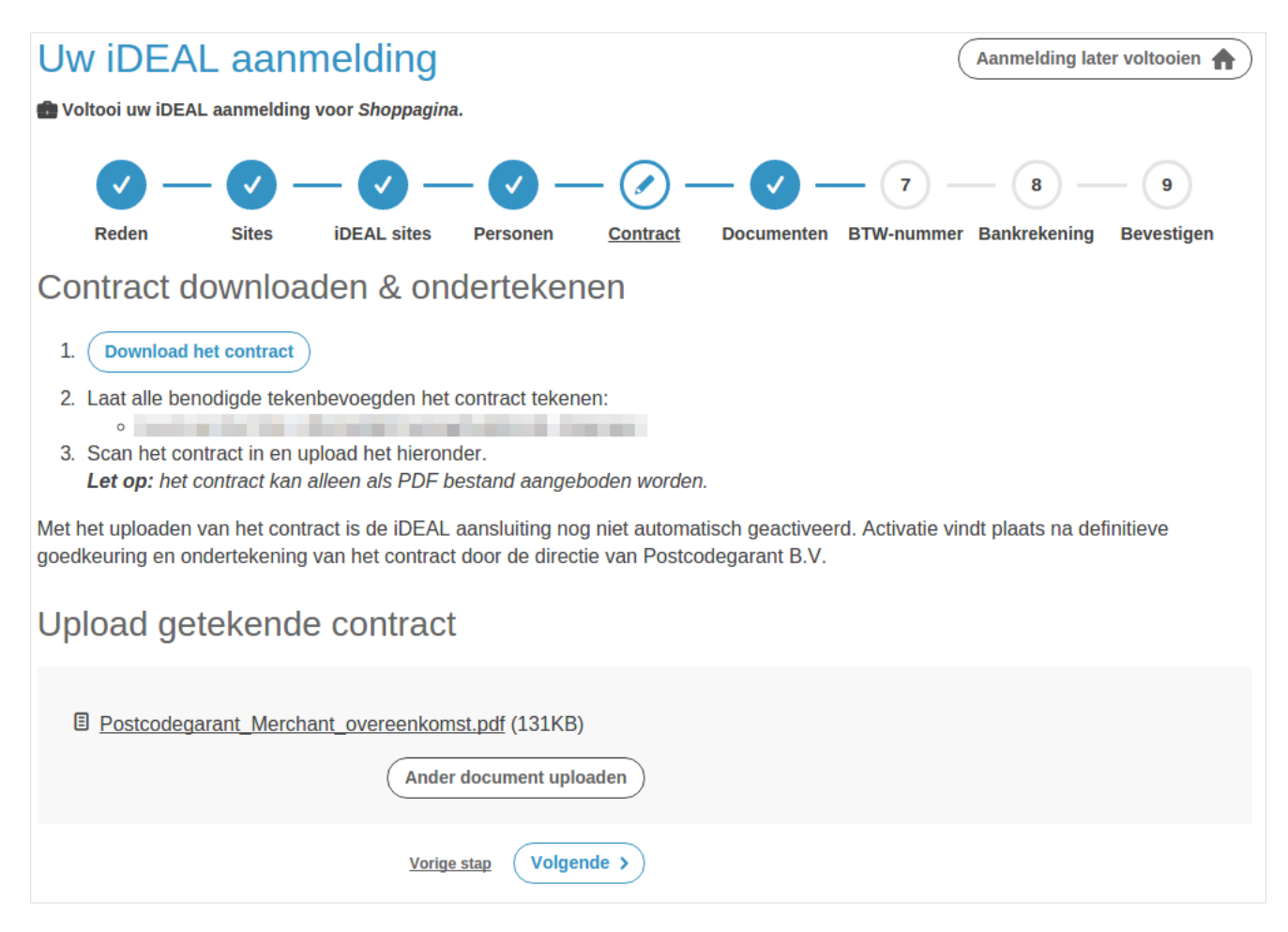

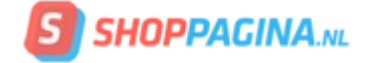

## **Deel 2: Stap 6 – Documenten**

In deze stap dient u het identiteitsbewijs van de tekenbevoegde te uploaden. Indien u dit zelf bent kunt u dus uw eigen identiteitsbewijs uploaden.

#### Let op! Een rijbewijs wordt niet geaccepteerd.

Indien u niet zo maar uw identiteitsbewijs wilt uploaden kunt u ook een aantal gegevens afschermen. Meer informatie hierover kunt u vinden op de site:

#### https://www.rijksoverheid.nl/actueel/nieuws/2013/01/10/laat-uniet-zomaar-kopieren-voorkom-fraude-met-een-kopie-van-uwidentiteitsbewijs

| Uw iDEAL aanmelding<br>Voltooi uw iDEAL aanmelding voor Shoppagina.                                                                                                    | Aanmelding later voltooien 🛖                  |
|----------------------------------------------------------------------------------------------------|-----------------------------------------------|
| Image: Contract steps       Image: Contract steps       Image: Contract s | 7 — 8 — 9<br>V-nummer Bankrekening Bevestigen |
| Identiteitsbewijs van tekenbevoegde                                                                                                    |                                               |
| Upload voor alle eerder opgegeven personen een scan van het paspoort of de identiteitskaart. I<br>geaccepteerd.                                                                                                    | Let op: een rijbewijs wordt <b>niet</b>       |
| paspoort.jpg (13KB)     Ander ID uploaden                                                                                                    |                                               |
| Kamer van Koophandel uittreksels                                                                                                    |                                               |
| Upload indien nodig Kamer van Koophandel uittreksels waarop alle opgegeven personen (teker<br>Het uittreksel voor uw bedrijf zelf hebben we al voor u toegevoegd.                                                                                                    | nbevoegden en UBO's) genoemd worden.          |
| Bent u nog niet in bezit van deze uittreksels? Dan kunt u een digitaal gewaarmerkt uittreksel een <u>Koophandel</u> .                                                                                                    | nvoudig downloaden bij de <u>Kamer van</u>    |
| <u>uittreksel-30183819.pdf</u> (30KB)     Het uittreksel voor o                                                                                                    | uw bedrijf is automatisch toegevoegd.         |
|                                                                                                    |                                               |
| Extra uittreksel toevoegen 🗲                                                                                                    |                                               |

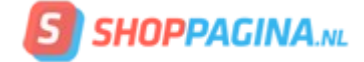

## Deel 2: Stap 7 – Btw-nummer

Vul uw Btw-nummer in en klik op "Opslaan". Klik daarna op "Volgende" om naar stap 8 te gaan.

| Uw iDEAL aanmelding Aanmelding                                                                                                    |
|----------------------------------------------------------------------------------------------------|
| 💼 Voltooi uw iDEAL aanmelding voor .                                                                                                    |
| Image: Contract Sites       Image: Contract Sites       Image: Contract S |
| BTW-nummer                                                                                                    |
| Om uw aanvraag te kunnen behandelen hebben wij het BTW-nummer van uw bedrijf nodig.                                                                                                    |
| Uw BTW-nummer: <b>BTW-nummer aanpassen</b>                                                                                                    |
| Vorige stap Volgende >                                                                                                    |

## Deel 2: Stap 8 - Bankrekening

Om uw bankrekening (IBAN) te valideren dient u een klein bedrag over te maken naar Postcode. Bij uw overboeking dient u een unieke code (Betalingskenmerk) op te geven. Zorg ervoor dat u deze correct overneemt om vertraging van uw aanvraag te voorkomen.

Let op! De afbeelding hieronder is slechts een voorbeeld. U hebt een ander Betalingskenmerk van Postcode ontvangen.

Nadat u de overboeking via internetbankieren hebt gedaan kunt u op de knop "Volgende" klikken om naar de laatste stap van de aanvraag te gaan.

| Uw iDEAL aanmeldi                                                                                                    | ng                                                             | Aanmelding later voltooien 🏠      |
|----------------------------------------------------------------------------------------------------|----------------------------------------------------------------|-----------------------------------|
| 💼 Voltooi uw iDEAL aanmelding voor Sho                                                                                    | ppagina.                                                       |                                   |
| Reden Sites iDEAL                                                                                                    | sites Personen Contract Documenten BTW-nu                      | mmer Bankrekening Bevestigen      |
| Uw iDEAL bankrekenin                                                                                                    | g & testbetaling                                               |                                   |
| Geef een zakelijk bankrekeningnummer                                                                                      | op en voer hierna een testbetaling uit. Alle uitbetalingen vin | den plaats op dit rekeningnummer. |
| Uw iDEAL rekeningnummer:                                                                                                  | Rekeningnummer wijzigen.                                       |                                   |
| Naam begunstigde                                                                                                    | Postcodegarant B.V.                                            |                                   |
| Rekening begunstigde                                                                                                    | NL91 RABO 0302 4838 96                                         |                                   |
| Bedrag                                                                                                    | € 0,10                                                         |                                   |
| Betalingskenmerk                                                                                                    | Aanvraag LA231                                                 |                                   |
| <i>i</i> Let op: voer ter bevestiging bovenstaande overschrijving uit <i>vanaf uw rekening</i> <b>i i i i i i i i i i</b> |                                                                |                                   |
|                                                                                                    |                                                                |                                   |
|                                                                                                    | Vorige stap Volgende >                                         |                                   |

## Deel 2: Stap 9 – Bevestigen

Controleer alle gegevens zorgvuldig. Bent u er zeker van dat alles klopt, klik dan het keuzevakje bij "De onderstaande gegevens zijn correct" aan en klik op de knop "Aanvraag bevestigen". Uw aanvraag zal nu door Postcode in behandeling worden genomen. Zij zullen contact met u opnemen.

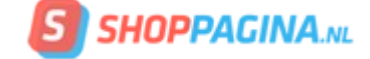

## iDEAL activeren in de webshop

Zodra u bericht hebt ontvangen van Postcode dat uw account is geactiveerd, kunt u deze instellen in de webshop. Hiervoor hebt u het zogenaamde "Merchant ID" nodig. Deze kunt u vinden door in te loggen in uw profiel op:

https://account.postcode.nl

Nadat u bent ingelogd klikt u op de knop "iDEAL" in het linker menu, onder "Uw diensten". Zoals hieronder in de afbeelding aangegeven met een blauw kadertje.

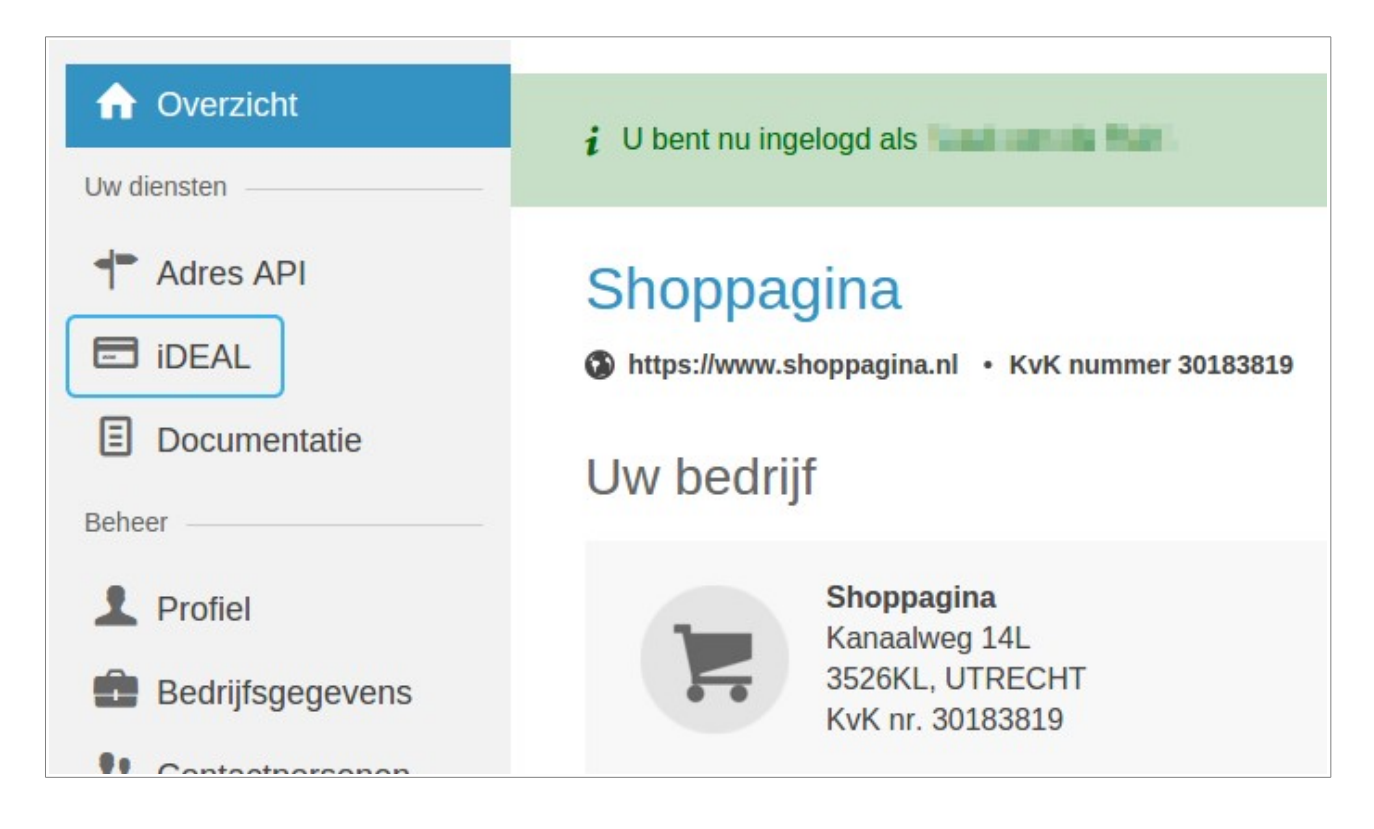

Op deze pagina kunt u uw "Merchant ID" vinden. In het voorbeeld hieronder is dit "4740423416". Uw merchant ID is uiteraard een ander nummer. Selecteer en kopieer uw merchant ID.

| • | iDEAL dashboard     |                                                 |
|---|---------------------|-------------------------------------------------|
|   | WWW.SHOPPAGINA.NL V | IDEAL dashboard                                 |
|   | Productieomgeving   | Shoppagina - Productieomgeving                  |
| ٦ | Betalingen          | https://www.shoppagina.pl . Merchant 4740423416 |
|   | Uitbetalingen       | merchan + ++++25+10                             |
|   | Terugbetalingen     |                                                 |

Log nu in uw Shoppagina-webshop in en ga in het menu naar Webshop >

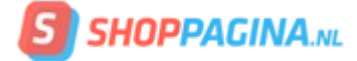

Betaalmethodes > Postcode. Hier kunt u uw Merchant ID invullen en de transactieomschrijving.

| Dashboard > Webshop > I   | Betaalmethodes 🗧 Betaalmethode bewe      |
|---------------------------|------------------------------------------|
| Accepteer iDEAL-betalinge | en in uw webshop voor maar € 0,25 per tr |
| Maak direct een account   | t aan 🔶                                  |
| Algemeen                  |                                          |
| Ingeschakeld              | • Ja                                     |
|                           | Nee                                      |
| Testmodus                 | ◯ Ja                                     |
|                           | Nee                                      |
| Merchant ID               | 4740423416                               |
| Transactie omschrijving   | Inzake Shoppagina                        |

Deze omschrijving krijgt de klant in de iDEAL-omgeving van zijn bank te zien. Deze omschrijving zal achter de tenaamstelling van Postcode worden getoond. Stel dat u "Inzake Shoppagina" als omschrijving invult, dan krijgt de klant dit, afhankelijk van de gekozen bank, als volgt te zien:

| welkom bij ABN AMRO i                               | DEAL                                            |                                                              |                                                  |                                          |                        |
|-----------------------------------------------------|-------------------------------------------------|--------------------------------------------------------------|--------------------------------------------------|------------------------------------------|------------------------|
| De webwinkel heel<br>u een <u>verbinding</u> h      | ft voor u een betaalopdr<br>ebt met ABN AMRO. U | acht klaargezet. Controleer (<br>kunt nu betalen. Daarna kee | of het slotje in uw bro<br>ert u terug naar de w | owser aanwezig is en<br>ebwinkel.        |                        |
| bestelling                                          |                                                 |                                                              |                                                  |                                          |                        |
| leverancier                                         | Stichting Beheer D                              | erdengelden Postcodegaran                                    | t inzake Shoppagina                              | 1                                        |                        |
| kenmerk                                             | 2832                                            |                                                              |                                                  |                                          |                        |
| datum                                               | 15-01-2016                                      |                                                              |                                                  |                                          |                        |
| omschrijving                                        | Shoppagina.nl                                   |                                                              |                                                  |                                          |                        |
| bedrag                                              | EUR 3.465,00                                    |                                                              |                                                  |                                          |                        |
| invoeren rekening- en p                             | asnummer                                        |                                                              |                                                  |                                          |                        |
| <ul> <li>Welke e.dentifier hebt u?</li> </ul>       | e.dentifier2                                    | Oe.dentifier                                                 | 00000<br>00000<br>00000                          |                                          |                        |
|                                                     | rekeningnummer                                  |                                                              |                                                  | ABN-AMRO                                 | Betaslast              |
|                                                     | pasnummer                                       |                                                              |                                                  | LE. BRINKERS-HILLIGEN<br>W.A.M. VAN GALE |                        |
| <ul> <li>Klik op "OK &amp; Verder" of dr</li> </ul> | uk op ENTER                                     | Onthoud mijn gegev                                           | vens                                             | NLO2 ABNA 0123 4567 89<br>rekeningnummer | 123 08/16<br>pasnummer |
| 🔀 Annuleren                                         |                                                 | 🔽 OK & Ven                                                   | der                                              |                                          |                        |